## Ligar o localizador

- Coloque a bateria e segure o gatilho por um segundo.
- 2. Clique para confirmar o aviso.
- 3. Clique duas vezes para abrir o Menu principal.

## Menu principal

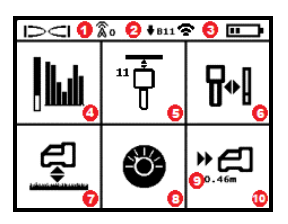

- 1. Canal de telemetria
- 2. Faixa Para baixo do transmissor
- Modo de energia do transmissor (à esquerda)
   Carga da bateria do localizador (à

 Porta de infravermelho

2. Gatilho

- direita) 4. Otimização de freguências
- 5. Pareamento com varredura rápida do transmissor
- 6. Calibração
- 7. Altura sobre o solo (HAG) e TrakStand
- 8. Configurações
- 9. Profundidade do objetivo (exibida quando configurada)
- Directionamento ao objetivo (Target Steering)

Para abrir o Menu Principal na tela do Modo de localização, clique o gatilho. Clique para percorrer o menu e as telas. Segure o gatilho brevemente e solte para selecionar. A opção Desligar fica na próxima tela. Após 6 segundos de inatividade, a tela retorna ao Modo de localização.

#### Etapas requeridas antes da perfuração

#### 1. Otimizar e medir Interferência ativa

A otimização de frequências faz a varredura de mais de 60 frequências e seleciona as que tiverem menos ruído para otimizar o sinal da faixa 11.

Há dois métodos para otimizar faixas de frequências: *Pareamento com varredura rápida* e *Varrer, escolher e parear*. Para decidir qual método utilizar, faça uma inspeção visual completa no local observando fontes de interferência, como malhas de sinalização de

pr.digital-control.com

-1-

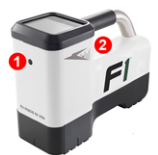

tráfego e outras redes. Preste atenção à área próxima à parte mais profunda do furo e observe se há fontes de interferência.

#### Método básico: pareamento com varredura rápida

Em obras com interferências ativas mínimas, otimize a faixa 11. O localizador não exibe ruídos durante a otimização por Pareamento com varredura rápida.

- Com o transmissor desligado, vá para o local da trajetória de furo onde há suspeita da maior interferência ou a parte mais profunda do furo.
- b. Selecione Pareamento com varredura rápida 🕆 no Menu principal.

A tela exibe a faixa e os modos predefinidos de energia e está pronta para o pareamento. Para saber mais sobre interferências e como alterar os modos predefinidos de energia, consulte o **Aplicativo DigiGuide da DCI**.

#### Método avançado: varrer, escolher e parear

Em obras com interferências desafiadoras, utilize a otimização de frequências para mostrar interferências ativas (ruídos) enquanto caminha pela trajetória de furo. A otimização de frequências mostra o nível de ruído salvo anteriormente e o atual da faixa 11.

a. Com o transmissor desligado, escolha a opção Seleção do

transmissor/Otimização de frequências 🕍 no Menu principal, selecione Otimização de frequências 🕍 e, em seguida, selecione Fazer a varredura 🛐.

 Ande e faça a varredura da trajetória de perfuração para identificar as áreas com os maiores níveis de ruído.

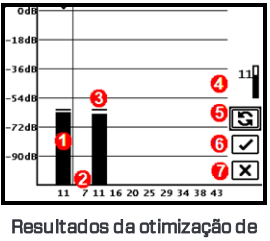

frequências

- 1. Faixa Para baixo pareada atualmente
- 2. Números de faixa
- 3. Linha da leitura de ruído máximo
- Faixa Para baixo (\*opção da seleção rápida)
- 5. Fazer a varredura novamente
- 6. Parear
- 7. Sair/Cancelar
- c. É importante voltar ao ponto da trajetória de furo com o maior nível de ruído. Faça a varredura novamente spara otimizar a faixa 11.

- d. É possível realizar um dos seguintes procedimentos:
- Para parear a faixa recentemente otimizada, selecione Parear
- Para cancelar e voltar à tela do Modo de localização sem otimizar, selecione Cancelar X.

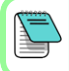

As frequências mais baixas da faixa 11 são menos afetadas por interferências passivas e de armaduras de concreto armado. Para saber mais, pesquise "interferências" no **Aplicativo DigiGuide da DCI**.

## 2. Parear o localizador com o transmissor

Os transmissores têm dois níveis de energia: *normal* e *baixo*. O nível normal de energia funciona a profundidades maiores. O nível baixo de energia proporciona maior velocidade de dados e maior duração da bateria.

- a. Instale as baterias do transmissor e sua tampa.
- b. Para alterar o nível de energia, selecione Modo de energia do transmissor 2. Para saber mais, pesquise "modos de energia" no Aplicativo DigiGuide da DCI.
- c. Coloque a porta de infravermelho do transmissor próximo à porta de infravermelho do localizador.

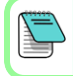

Os localizadores Falcon com modo de energia programável cancelam qualquer outro método de seleção quando utilizados com um transmissor V2.

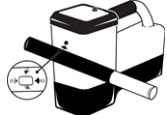

- d. Selecione Pareamento do transmissor G e mantenha o transmissor no lugar até que seja exibida a marca de verificação (de 5 a 10 segundos) e o localizador emita um sinal sonoro (bipe).
- e. Após um pareamento bem-sucedido, o localizador exibe a faixa Para baixo com o modo de energia.
- f. Clique para confirmar o nível de energia. É exibido o menu Calibração com um ponto.

3. Calibrar

Após qualquer pareamento ou alteração no modo de energia do transmissor, *calibre-o em um ambiente sem interferências*.

 a. Coloque o transmissor em uma caixa em solo nivelado, a uma distância de 3 m entre a extremidade mais próxima do localizador e o centro do transmissor.

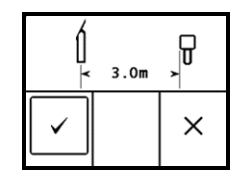

- b. Selecione Continuar para calibrar. Durante a calibração, NÃO movimente o localizador. A tela do Alcance acima do solo (AGR) é exibida.
- c. Verifique o Alcance acima do solo (AGR) padrão com uma trena para averiguar as leituras de profundidade em cada faixa a pelo menos duas profundidades (1,5 m e 4,6 m). As leituras de distância devem estar dentro de ±5%. Selecione Sair X.

Se o indicador de rotação da tela do Modo de localização exibir um símbolo de erro em formato de triângulo, a faixa não foi calibrada. Acesse o menu Calibração e conclua a calibração com um ponto para essa faixa.

# Menu Configurações

Utilize o menu Configurações **O** para definir as unidades de profundidade, unidades de inclinação, compensação de rotação, canal de telemetria, profundidade do direcionamento ao objetivo, nivelamento, opções de segurança do LOC, contraste e histórico de calibração. Configure o visor remoto de modo a corresponder com as configurações do localizador.

# Menu Altura Sobre o Solo (HAG)

A Altura sobre o solo (HAG) é a distância da parte inferior do localizador ao solo ao ser segurado ou colocado no TrakStand. A ativação da HAG [image] no Menu principal permite a realização de medições precisas de profundidade abaixo do solo, sem a necessidade de colocar o localizador no solo.

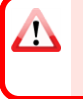

O Direcionamento ao objetivo considera que o localizador esteja no solo, a menos que a opção TrakStand HAG esteja ativada. Para obter mais informações, pesquise "Direcionamento ao objetivo" e "TrakStand" no **Aplicativo DigiGuide da DCI**.

# Tela do Modo de localização

A tela do Modo de localização é exibida após 6 ou 7 segundos de inatividade em qualquer menu ou imediatamente após uma seleção. Para voltar à tela do Modo de localização quando estiver em qualquer outra tela, selecione **Cancelar** ou **Sair X**.

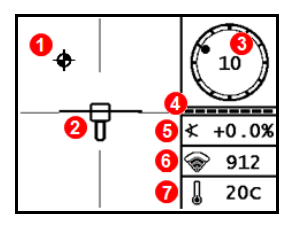

- 1. Ponto de localização (bola)
- 2. Localizador (caixa) com linha de localização (LL) centralizada
- 3. Indicador de rotação e valor
- Medidor que atualiza a rotação/inclinação
- 5. Inclinação do transmissor
- 6. Modo de energia e intensidade do sinal do transmissor
- 7. Temperatura do transmissor

Para que haja exibição de dados, o transmissor e o localizador precisam ser pareados e estar na mesma faixa. Para saber mais, pesquise "visores remotos" no Aplicativo DigiGuide da DCI.

## Localização básica

- Encontre o ponto de localização dianteiro (FLP) e ponto de localização traseiro (RLP) centralizando a bola de objetivo na caixa. Marque as posições.
- No FLP, segure o gatilho para a leitura da profundidade pré-calculada. Aparecerá o ícone de Indicador de referência R. A Linha de localização (LL) poderá não aparecer se este passo for pulado.
- Encontre a LL centralizando a linha na caixa entre o FLP e RLP. Consulte a tela de localização na página anterior.
- 4. Visualize a profundidade pressionando o gatilho na LL na linha entre o FLP e o RLP.
- Para aprimorar as leituras de dados/profundidade, mantenha o gatilho pressionado por pelo menos 5 segundos a fim de ativar o Modo Max. Para obter mais informações, pesquise "Modo Max" no Aplicativo DigiGuide da DCI.

## Atenuação de sinal

Se a intensidade do sinal estiver piscando, isso indica interferência extrema. A profundidade e os pontos de localização podem ficar comprometidos, e o localizador não será calibrado. Se a intensidade do sinal não estiver piscando, mas for exibido um ícone **A** no indicador de rotação a profundidades inferiores a 2,4 m, o aviso pode ser ignorado.

## Geometria do campo de sinal do transmissor

#### Transmissor nivelado

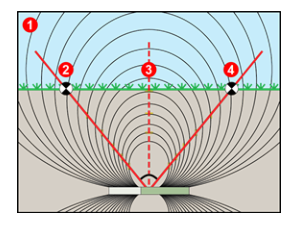

## Transmissor inclinado

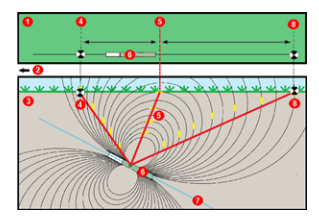

- 1. Vista lateral
- 2. RLP: ponto de localização traseiro
- 3. LL: linha de localização
- FLP: ponto de localização dianteiro
- 1. Vista aérea (de cima para baixo)
- 2. Coluna de perfuração
- 3. Vista lateral (subterrânea)
- 4. RLP: ponto de localização traseiro
- 5. LL: linha de localização
- 6. Transmissor
- 7. Trajetória de furo
- FLP: ponto de localização dianteiro

O FLP e o RLP não são equidistantes da LL quando o transmissor está inclinado. Para obter mais informações, pesquise "Íngreme e profundo" no **Aplicativo DigiGuide da DCI**.

# Vista aérea na tela do Modo de localização

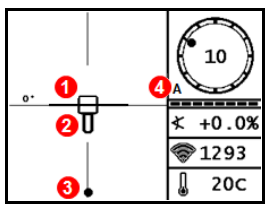

Tela do Modo de localização (Line-in-the-box (Linha-na-caixa) na LL)

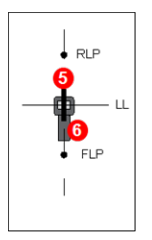

Posição real do localizador e do transmissor

- 1. Desvio de direção da linha de localização
- 2. Localizador (caixa)
- Linha de localização (LL)
- 4. Atenuação
- 5. Transmissor
- 6. Localizador

# Leituras de profundidade e de profundidade pré-calculada

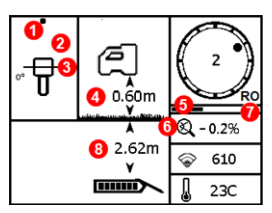

#### Gatilho pressionado na LL

- 1. Ponto de localização (FLP ou RLP)
- 2. Vista aérea
- Line-in-the-box (Linha-na-caixa) na LL
- 4. HAG ligada
- 5. Temporizador do Modo Max
- 6. Ícone do Modo Max
- 7. Compensação de rotação
- 8. Profundidade do transmissor

Tela de profundidade (Line-in-the-box (Linha-na-caixa) na LL)

# R● 2 Ø 2.61m Ø 2.61m Ø 2.3C

#### Gatilho pressionado no FLP

- 1. Indicador de travamento de referência
- 2. HAG desligada
- 3. Inclinação
- 4. Profundidade pré-calculada do transmissor\*
- 5. Carga da bateria do transmissor
- 6. Distância horizontal entre transmissor e FLP\*

\*Válido somente no FLP. Inválido no RLP.

#### Tela de profundidade pré-calculada, (*Ball-in-the-Box* (Bola na caixa somente no FLP)

A profundidade pré-calculada é aquela em que se calcula que o transmissor esteja quando atinge o Ponto de localização dianteiro (FLP) se continuar em sua trajetória e inclinação atuais.

Para informações detalhadas, instale o **Aplicativo DigiGuide da DCI** na loja de aplicativos do seu dispositivo inteligente ou baixe o Manual do Operador no site digital-control.com. Manuais impressos estão disponíveis mediante solicitação. Se tiver dúvidas, contate seu escritório regional DCI no +61.7.5531.4283 ou a Assistência ao Cliente EUA no +1.425.251.0559.

#### Veja os nossos vídeos de treinamento DigiTrak em www.YouTube.com/DCIKent

DCI, o logotipo da DCI, DigiTrak, DigiTrak Falcon, FI e Target Steering são marcas registradas nos Estados Unidos. Ball-in-the-Box, o logotipo Ball-in-the-Box, o logotipo Ball, o logotipo Box, DigiGuide, o logotipo Falcon, IAG, Max Mode e TrakStand são marcas da Digital Control Incorporated protegidas pelo direito consuetudinário. Outros pedidos de registros de marcas estão pendentes. Patentes nos Estados Unidos e em outros países se aplicam ao produto abordado neste guia. Para detalhes, visite www.DigiTrak.com/patents.

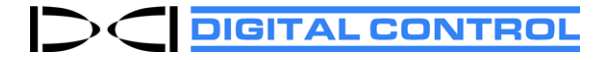

Printed: 11/11/2021